# Инструкция по проверке работ муниципального этапа ВсОШ для членов жюри в режиме «онлайн»

Проверка работ в режиме онлайн позволяет централизованно получить отметки экспертов за работы. При этом такие обязательные моменты, как руководство экспертизой (включая распределение работ при необходимости), согласование критериев оценивания и т.п. выполняются председателем жюри параллельно с помощью иных средств, вроде Zoom, чатами WhatsApp, Telegram-каналов и так далее.

Сервис служит для:

- предоставления членам жюри скан-копий работ участников;

- предоставления членам жюри критериев оценивания;

- сбора с членов жюри выставленных отметок для их анализа председателем и составления председателем окончательного протокола.

Созданный протокол передаётся ответственному в муниципалитете для дальнейшей загрузки в РБДО.

Онлайн-проверка осуществляется в открытой сети «Интернет» на портале просмотра результатов <u>https://vsoshlk.irro.ru</u>. После перехода на сайт, открывается окно, предлагающее авторизацию полученным от председателя жюри логином и паролем (возможно получение в школе, если внесение сведений об экспертах осуществлялось школами):

| <b>т</b> Просмотр результатов                                                                                                    | • Объявления Авторизация |
|----------------------------------------------------------------------------------------------------|--------------------------|
|                                                                                                    |                          |
| Войти                                                                                                    |                          |
| exp1196                                                                                                    |                          |
|                                                                                                    |                          |
| <sup>О</sup> Запомнить меня                                                                                                    |                          |
| Войти                                                                                                    |                          |
| The second second secon |                          |

После ввода логина и пароля эксперта, отображается страница с перечнем проведённых и назначенных проверок.

| <b>т</b> Просмотр результатов  |                        |                         |                 | 🛛 Объявления   🏆 Ре | зультаты 🔹 🖪 👻 |
|--------------------------------|------------------------|-------------------------|-----------------|---------------------|----------------|
|                                |                        |                         |                 |                     |                |
| Код работы <b>Q</b>            | - Любой предмет -      | ✓ - Любая параллель - ✓ | Сбросить фильтр | Применить фильтр    |                |
| Получить ещё одну работу       |                        |                         |                 |                     |                |
| Необходимо выбрать предмет и п | араллель для получения | я работы на проверку.   |                 |                     |                |
| Предмет, Паралле               | ⊧ль, Код работы        | Эксперт, логин          | Статус          | Время               | Просмотр       |

Проверка бывает 1, 2 и 3 в случае расхождения в 1 и 2. У проверки есть статус, и может быть назначен конкретный эксперт. Эксперту показываются только те проверки, которые назначены конкретно ему.

Расположенный выше фильтр позволяет выбрать необходимые/интересующие проверки с указанием предмета и параллели.

Проверки могут быть назначены муниципальным оператором или эксперт может получить следующую проверку из очереди проверок. При выборе любого предмета возникает надпись, сколько проверок сейчас в очереди.

#### Назначение работ на проверку

В большинстве случаев назначение работ на проверку экспертом (членом жюри) осуществляется самостоятельно, для чего эксперт выбирает предмет и параллель, после чего нажимает на кнопку «Получить ещё одну работу», что приводит добавлению проверки в список доступных эксперту проверок.

Количество работ на проверку одним членом жюри может быть ограничено организатором муниципального этапа.

Последовательность действий по получению следующей в очереди работы: 1) выбор в фильтре предмета и параллели (например, «Экология», «7 параллель»):

| получить еще одну работу<br>еобходимо выбрать предмет и параллель для получения работы на проверку. 🚥 |                |                  |  |
|----------------------------------------------------------------------------------------------------|----------------|------------------|--|
| голучить еще одну работу                                                                              |                |                  |  |
|                                                                                                    |                |                  |  |
| Код работы Q Экология 7 С                                                                             | бросить фильтр | Применить фильтр |  |
|                                                                                                    |                |                  |  |

## 2) нажать на «Применить фильтр»

### 3) нажать на кнопку «Получить еще одну работу»:

| poono               | отр результатов                                                                                                    |                    |                                               |                   |                 | Оовявления Ун                | чезультаты т |
|---------------------|----------------------------------------------------------------------------------------------------|--------------------|-----------------------------------------------|-------------------|-----------------|------------------------------|--------------|
| д работ<br>тучить « | ы <b>Q Экол</b><br>ещё одну работу                                                                                                    | 10ГИЯ              | <ul> <li>7</li> </ul>                         |                   | осить фильтр П  | рименить фильтр              | I            |
|                     | Предмет, Параллель, Ко                                                                                                    | од работь          | al                                            | Эксперт, логин    | Статус          | Время                        | Просмотр     |
| учит                | гь результат пол                                                                                                    | іучени             | я работы:                                     |                   |                 |                              |              |
| учиз                | гь результат пол                                                                                                    | учени<br>Q         | <b>ія работы:</b><br>Экология                 | ✓ 7               | 💌 Сбросить фи   | льтр Применить               | фильтр       |
| учиз                | ГЬ РЕЗУЛЬТАТ ПОЛ<br>Код работы<br>Получить ещё одну р                                                                                               | <b>учени</b><br>а  | ия работы:<br>Экология                        | <b>v</b> ] [7     | 💌 🤇 Сбросить фи | Применить                    | фильтр       |
| учил                | ГЬ РЕЗУЛЬТАТ ПОЛ<br>Код работы<br>Получить ещё одну р<br>Вы эксперт                                                                                 | а<br>а<br>саботу   | ия работы:<br>Экология                        | <b>v</b> ] [7     | 💌 🤇 Сбросить фи | льтр Применить               | фильтр       |
| учил                | ГЬ результат пол<br>Код работы<br>Получить ещё одну р<br>Вы эксперт<br>Ваш id: 308106                                                               | а работу           | ия работы:<br>Экология                        | <b>v</b> ] [7     | _• Сбросить фи  | и <mark>ьтр</mark> Применить | фильтр       |
| учиз                | ГЬ результат пол<br>Код работы<br>Получить ещё одну р<br>Вы эксперт<br>Ваш id: 308106<br>Предмет: Экология                                          | а<br>с<br>саботу   | ия работы:<br>Экология                        | <b>→</b> 7        | 💌 Сбросить фи   | Применить                    | фильтр       |
| учиз                | ГЬ РЕЗУЛЬТАТ ПОЛ<br>Код работы<br>Получить ещё одну р<br>Вы эксперт<br>Ваш id: 308106<br>Предмет: Экология<br>Параллель: 7                          | аручени<br>оработу | ия работы:<br>Экология                        | <b>v</b> ) [7     | 💌 Сбросить фи   | <mark>льтр</mark> Применить  | фильтр       |
| зучиз               | ГЬ результат пол<br>Код работы<br>Получить ещё одну р<br>Вы эксперт<br>Ваш id: 308106<br>Предмет: Экология<br>Параллель: 7<br>Вам назначена одна ра | абота. Мож         | ия работы:<br>Экология<br>но перейти к провер | <b>v</b> 7<br>Ke. | Сбросить фи     | Лрименить                    | фильтр       |

На данном этапе возможно появление записи о том, что назначение не удалось по какой-либо причине (например, закончились работы или превышен лимит), а может появиться запись о том, что «Вам назначена одна работа. Можно перейти к проверке».

5) данная кнопка позволяет вернуться к списку работ (то же самое можно сделать, нажав на «кубок» в левом верхнем углу)

6) в списке должна появиться новая работа со статусом «проверка начата»

| Код работы <b>Q Эколо</b><br>Получить ещё одну работу<br>Проверку по предмету Экология, 7 парал | гия 🗸 77лели ожидают 4 работ(ы). | Сбросить фильтр | Применить фильтр        |                   |
|-------------------------------------------------------------------------------------------------|----------------------------------|-----------------|-------------------------|-------------------|
| Предмет, Параллель, Код работы                                                                  | Эксперт, логин                   | Статус          | Время                   | Просмотр          |
| Экология , 7<br>900253                                                                          |                                  | Проверка начата | 2021-11-11 09:53:46 UTC | в ЗКС   в ЛК<br>🖉 |

В случае проверки печатной копии работы, можно добавить необходимое количество работ на проверку, повторив действия 1-6 необходимое количество раз.

При назначении работ внимательно смотрите фильтры по предметам и параллелям. Эксперт не сможет исправить неверное назначение. При необходимости исправлений, эксперту следует обратиться к председателю, который сможет через ответственного технического специалиста в муниципалитете изменить назначение.

#### Проведение проверки работ

| Для проверки работ<br>пиктограмма                                                                 | ы следует начать запол        | пнение провер     | ки, для чего и         | спользуется    |
|---------------------------------------------------------------------------------------------------|-------------------------------|-------------------|------------------------|----------------|
| Код работы Q - Любой при<br>Получить ещё одну работу<br>еобходимо выбрать предмет и парадлель для | едмет - 🗸 - Любая параллель - | 🕙 Сбросить фильтр | Применить фильтр       |                |
| Предмет, Параллель, Код работы                                                                    | Эксперт, логин                | Статус            | Время                  | Просмотр       |
| Экология , 7<br>900253:                                                                           |                               | Проверка начата   | 2021-11-11 09:53:46 UT | С в ЗКС   в ЛК |

Откроется окно проверки, в верхней части которого расположена информация о критериях и самой работе:

| Проверка работ     | ы 90025                       | (Эко                    | ология, 7 кл)  |                               |                |
|--------------------|-------------------------------|-------------------------|----------------|-------------------------------|----------------|
| Проверка начата    | • Эксперт ехр0119             | Критерии Сох            | фанить         |                               |                |
| <b>K1</b> (1)      | <b>K2</b> (1) <b>K3</b> (1)   | <b>K4</b> ( 1) <b>K</b> | 5 ( 2) K6 ( 2) | <b>K7</b> ( 2) <b>K8</b> ( 2) | K9 (2) K10 (2) |
| K11 (2) K12 (2) K1 | <b>B</b> ( 2) <b>K14</b> ( 2) | K15 ( 2) K1             | 6 (2) K17 (8)  | K18 (4)                       |                |
| Просмотр работы    |                               |                         |                |                               |                |

Указан код работы (так он будет зафиксирован в протоколе и должен быть такой же на всех бланках работы), есть ссылка на скачивание критериев (обведена выше), указаны критерии и статус работы.

Ниже расположено окно просмотра работы:

#### Просмотр работы

| 🔎 🛧 🖡 Стра | аница: 1 из 2 | - + Авто ÷                                                                                                    |                        | 8 0  | B J |  |
|------------|---------------|----------------------------------------------------------------------------------------------------|------------------------|------|-----|--|
|            |               | ВС{}Ш                                                                                                    |                        |      | _   |  |
|            |               | Бланк записи                                                                                                    |                        |      |     |  |
|            | 골문            | Предмет                                                                                                    | Вариант<br>7 8 0       | Лист | Na  |  |
|            | 1.1.1         | код 90025                                                                                                    |                        | []]] |     |  |
|            | 12.24         | Проекрыте соответствия кода угастника ноду, улазенного, в блани<br>Узапоти те но мар верханта сентисиле на популожного пачета заде | e penicipalpus<br>Hidž |      |     |  |

В данном окне возможна прокрутка, переход между страницами, печать работы, скачивание на компьютер и т.д. Эксперт может проверять на компьютере, а может напечатать себе работу и проверить бумажную копию. При этом необходимо помнить о том, что полученные файлы (работы и критерии) эксперт не имеет права использовать как-либо по своему усмотрению (публиковать, передавать третьим лицам и так далее), строго для исполнения служебных обязанностей – для проведения проверки работ.

При проведении проверки, эксперту следует следить за статусом выполнения работ. Эксперт указывает статусы «Проверка начата» в начале проверки. Статус «Проверка завершена» по её окончании. При некачественной скан-копии, не позволяющей провести оценивание в полном объёме – «Требуется пересканирование». Остальные статусы эксперт не должен выставлять.

| т Просмотр результатов                                                                                                    | Объявлен                        |
|----------------------------------------------------------------------------------------------------|---------------------------------|
| Проверка работы 900253 (Экология, 7                                                                                                    | кл)                             |
| Проверка начата Эксперт ехр01196 Критерии Сохранить<br>Ожидание проверки 2 0 КЗ 1 К4 Х К5 Х К6 2<br>Проверка начата<br>Проверка завершена<br>Требуется пересканирование<br>Проверка не требуется<br>ирноверка не требуется | КЛ Х К8 Х К9 Х К10 Х<br>Х К18 Х |
| 🔲 🔎 🛧 🖡 Страница: 1 из 2 —   + А                                                                                                    | вто ÷                           |

По окончании проверки эксперт заполняет критерии (X, x, x, X и просто пробел означают, что участник не выполнял задание) и выбирает статус «Проверка завершена».

| Проверка работы 900253           | . ( <u>Экология</u> , 7  | кл)                  |
|----------------------------------|--------------------------|----------------------|
| Проверка завершена 🔹 Эксперт ехр | 01196 Критерии Сохранить |                      |
| K1 X K2 0 K3                     | 3 1 K4 X K5 X K6         | K7 X K8 X K9 X K10 X |
| K11 X K12 X K13 X K14            | X K15 X K16 X K17        | X K18 X              |
| Просмотр работы                  |                          |                      |

Работу нужно сохранить. Внимание! Работа не сохраняется автоматически.

После сохранения происходит переход к кратким сведениям о проверке:

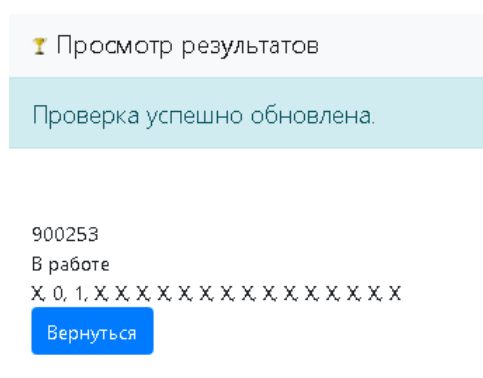

Статус «В работе» позволяет впоследствии вернуться к проверке, указываются выставленные критерии «Х, 0, 1, Х...» и код работы «900253...».

Запись «Проверка успешно обновлена» на зелёном фоне сигнализирует, что данные сохранены успешно.

После сохранения можно перейти к главному окну (кнопка «Вернуться» или левый верхний угол), в результате чего вновь откроется полный перечень проверок: Объявления Результаты 🝷 🥅 🍷

ТПросмотр результатов

| Код работы <b>Q</b> - Лю<br>Получить ещё одну работу | бой предмет - 🔹 🗸        | - Любая параллель - 💙 | Сбросить фильтр   | Применить фильтр        |                   |
|------------------------------------------------------|--------------------------|-----------------------|-------------------|-------------------------|-------------------|
| еобходимо выбрать предмет и паралл                   | ель для получения работы | на проверку.          |                   |                         |                   |
| Предмет, Параллель, Код работы                       | Эксперт, л               | огин                  | Статус            | Время                   | Просмотр          |
| Экология , 7<br>90025363                             |                          | Πβ                    | ооверка завершена | 2021-11-11 09:53:46 UTC | в ЗКС   в ЛК<br>Ø |

Проверка в статусе «Проверка завершена» считается завершённой.

При возникновении любых вопросов следует в первую очередь обратиться к председателю жюри. Техническая поддержка осуществляется через технического специалиста муниципалитета или школы, которые могут сделать заявку на https://support.gia66.ru.

Консультации по проверке по телефонам и/или электронной почте не осуществляются.